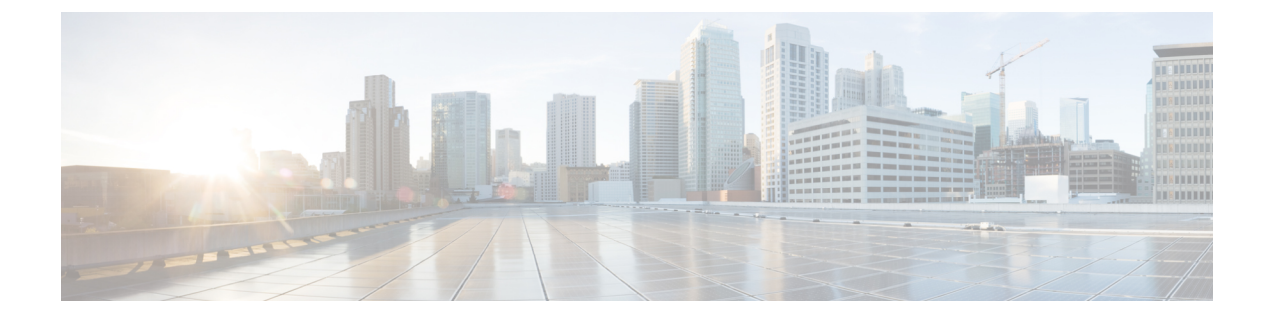

# **Single Sign On**

- SSO Certificate Management, page 1
- Configure Single Sign-On for Cisco Unified Communications Domain Manager, page 2

### **SSO Certificate Management**

Use this procedure to create a self-signed or third-party-signed system certificate to use when setting up Single Sign-On (SSO) on the web proxy node on Cisco Unified Communications Domain Manager 10.6(1).

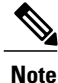

During customer onboarding this is customer specific.

#### Procedure

| Step 1 | Login as hcsadmin.                                                                                                    |                                |  |  |  |
|--------|----------------------------------------------------------------------------------------------------|--------------------------------|--|--|--|
| Step 2 | Select Single Sign On > Certificate Management.                                                                                                    |                                |  |  |  |
| Step 3 | Click Add.                                                                                                    |                                |  |  |  |
| Step 4 | On the <b>Base</b> tab, enter a Name and Description for the certificate.                                                                                                    |                                |  |  |  |
|        | • For a self-signed certificate, leave Generate Certificate Signing Request unchecked.                                                                                                    |                                |  |  |  |
|        | • For a third-party-signed certificate, check Generate Certificate Signing Request.                                                                                                    |                                |  |  |  |
| Step 5 | For a self-signed certificate, control when the certificate is valid by changing the <b>Valid From</b> and <b>Valid To</b> fields. These are measured in seconds and default to 0 (now) and 315360000 (10 years), respectively. |                                |  |  |  |
| Step 6 | (Optional) Change the Key Length from the default of 1024.                                                                                                    |                                |  |  |  |
| Step 7 | Click the Certificate Information tab.                                                                                                    |                                |  |  |  |
| Step 8 | ep 8 Complete the required fields:                                                                                                    |                                |  |  |  |
|        | Field                                                                                                    | Description                    |  |  |  |
|        | Common Name                                                                                                    | Enter the FODN for your server |  |  |  |

| Field             | Description                        |
|-------------------|------------------------------------|
| Country Code      | A two-digit country code           |
| State             | An appropriate country subdivision |
| City              | Your city                          |
| Organization      | Your organization                  |
| Organization Unit | Your organization subunit          |

#### Step 9 Click Save.

- **Step 10** If you created a self-signed certificate you are done. If you requested a third-party-signed certificate, continue to the next step.
- **Step 11** Click the certificate you just created.
- **Step 12** Select Action > Export Certificate Request.
- **Step 13** Follow your organization's procedures to obtain the third-party signature for the certificate.
- **Step 14** Click the certificate.
- Step 15 Select Action > Upload Signed Certificate.
- **Step 16** Browse to the signed certificate and click **OK**.

## **Configure Single Sign-On for Cisco Unified Communications Domain Manager**

Follow these steps to configure self-service Single Sign-On (SSO) for Cisco Unified Communications Domain Manager (Unified CDM). The configuration applies to the customers and customer administrators associated with the IdP.

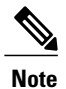

SSO support for administrative users is defined as follows:

- SSO is not supported for administrative users under User Management > Local Admins because their passwords are stored locally (and so are not available for SSO).
- SSO is supported for administrative users under User Management > Users, except for users with the Role set to SelfService.

#### **Before You Begin**

Create a self-signed or third-party-signed system certificate before you configure self-service SSO. For more information, see SSO Certificate Management, on page 1.

The Unified CDM server and the IdP (identify provider) server must be configured so that their clocks are synchronized.

I

### Procedure

| _                |                                                                                                    |                                                                                                    |  |
|------------------|----------------------------------------------------------------------------------------------------|----------------------------------------------------------------------------------------------------|--|
| Log              | g in to Unified CDM as                                                                                                    | hcsadmin.                                                                                                    |  |
| Sel              | Select Single Sign On > SSO SP Settings.                                                                                                    |                                                                                                    |  |
| Cli              | ck Add.                                                                                                    |                                                                                                    |  |
| Not              | te Configure only one<br>Settings.                                                                                                    | e instance of SSO SP                                                                                                    |  |
| On<br>of l       | On the <b>Base</b> tab, select the System Certificate to use. To allow the SSO SP Setting to expire, enter a number of hours in the Validity field.                                                                     |                                                                                                    |  |
| NUL              | error.                                                                                                    | gned unite-party-signed certificate with result in an                                                                                                   |  |
| On<br>and        | On the SAML SP Settings Tab, enter the FQDN of the Unified CDM server. Check Sign Authn Request<br>and Want Assertions Signed as required by your security environment.                                                 |                                                                                                    |  |
| Cli              | Click Save.                                                                                                    |                                                                                                    |  |
| To<br>> <b>S</b> | To view the location of the Unified CDM SP metadata that you will upload to the IdP, select <b>Single Sign O</b> > <b>SSO SP Metadata</b> .                                                                             |                                                                                                    |  |
| Poi              | Point your browser to the URL shown here, and then save a copy of the SP metadata.                                                                                                    |                                                                                                    |  |
| Up               | Upload the SP metadata to the IdP.                                                                                                    |                                                                                                    |  |
| Not              | Note The IdP must release the UID and map it to an appropriate attribute. For example, an IdP that authenticates with Active Directory can map the uid SAML attribute to sAMAccountName in the Active Directory server. |                                                                                                    |  |
| Do<br>Ref        | Download the IdP metadata from the IdP server.<br>Refer to your IdP documentation for details on downloading IdP metadata.                                                                                              |                                                                                                    |  |
| Log              | g in as Provider, Reseller                                                                                                    | , or Customer Admin, depending on your IdP configuration level.                                                                                         |  |
| Sel              | Select Administration Tools > File Management and upload the IdP metadata.                                                                                                    |                                                                                                    |  |
| Sel              | Select Single Sign On > SSO Identity Provider.                                                                                                    |                                                                                                    |  |
| Cli<br>Not       | Click Add to add the SSO Identity Provider configuration.<br>Note Only one instance of an SSO Identity Provider can be configured for a hierarchy node.                                                                 |                                                                                                    |  |
| Co               | Complete the following fields:                                                                                                    |                                                                                                    |  |
| Fie              | eld                                                                                                    | Description                                                                                                    |  |
| En               | ntity Id                                                                                                    | Entity ID of the IdP. This can be extracted from the IdP metadata file. This fiel is mandatory.                                                         |  |
| Lo               | ogin URI                                                                                                    | Login URI for the IdP. This is the URI that will be imbedded in SSO Login<br>URL. It can contain only alphanumeric characters and forward slashes. This |  |

| Local Metadata File | Choose the IdP metadata file. This field is mandatory and must be unique across |
|---------------------|---------------------------------------------------------------------------------|
|                     | the system.                                                                     |

field is mandatory.

1

| Field         | Description                                                                                                    |
|---------------|----------------------------------------------------------------------------------------------------|
| SSO Enabled   | Check to enable SSO for users synched in or created at the current hierarchy level. Unchecking this node will disable SSO for the users associated with the defined IdP. |
| Note          | Reminder to upload the IdP metadata file                                                                                                    |
| SSO Login URL | Read-only field displays the SSO Login URL to use.                                                                                                    |

**Step 15** Click **Save** to save the SSO Identity Provider Configuration and enable SSO if selected.

**Step 16** Select **Single Sign On** > **SSO User** to display enabled SSO users.

Use this URL for your SSO login: https://<cucdm hostname>/sso/<login\_URI>/login